## キャリアメールの受信設定(docomo編)

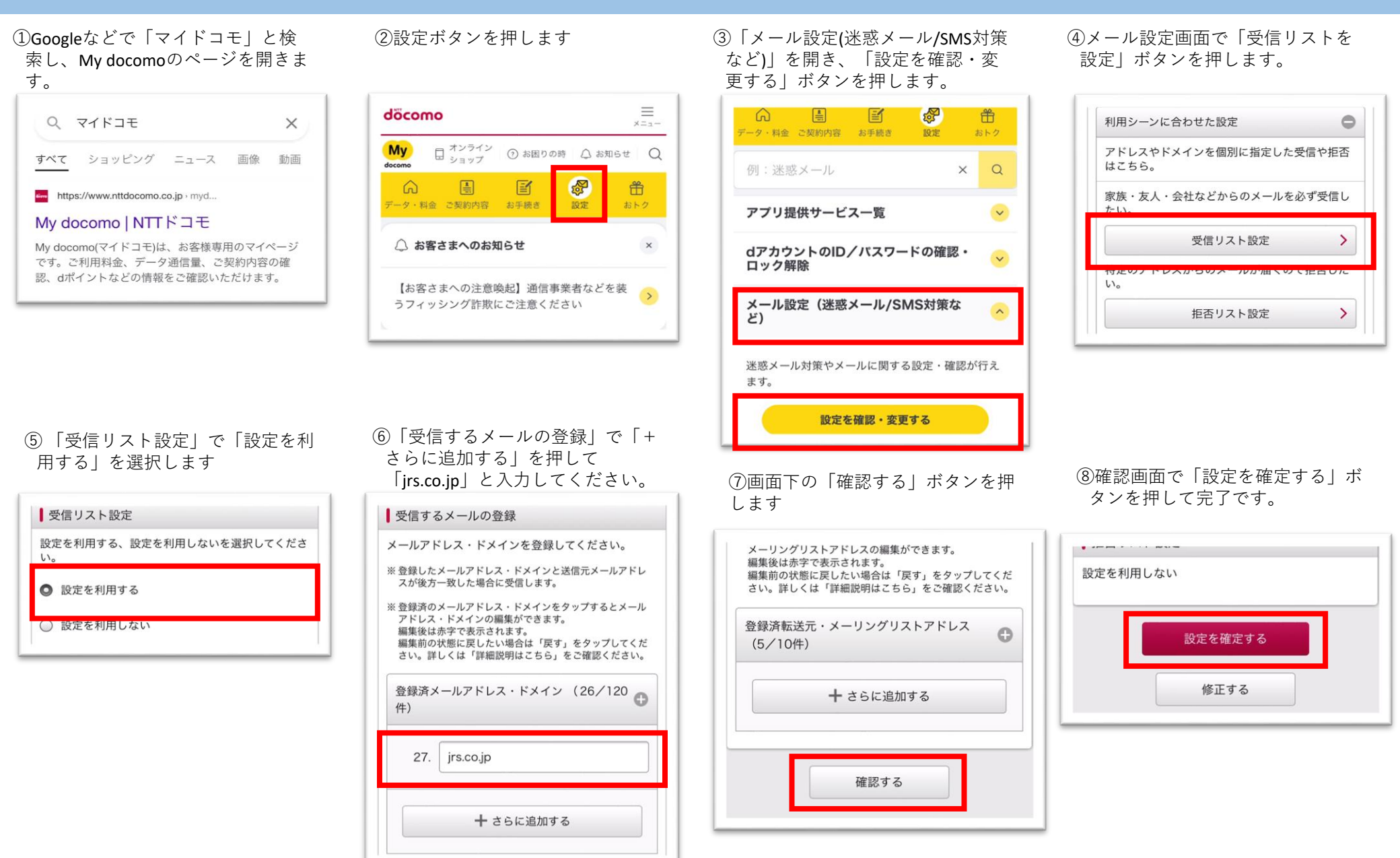

Copyright © Railway Information Systems Co., Ltd. All rights reserved